## **Upgrading Your Machine's Software Using USB Media**

You can use USB media and a computer to download software upgrades for your sewing machine. When an upgrade program is available on our website at "www.babylock.com", please download the file(s) following the instructions on the website and steps listed below.

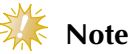

- When using USB media to upgrade the software, check that no data other than the upgrade file is saved on the USB media being used before starting to upgrade.
- Upgrade file can be recalled from a USB flash drive (USB flash memory) of any size.
- USB media should be reformatted before starting the upgrade process.

## Memo

• When the machine's software is upgraded, saved combinations of character and decorative stitches are erased. However, saved embroidery patterns are not erased.

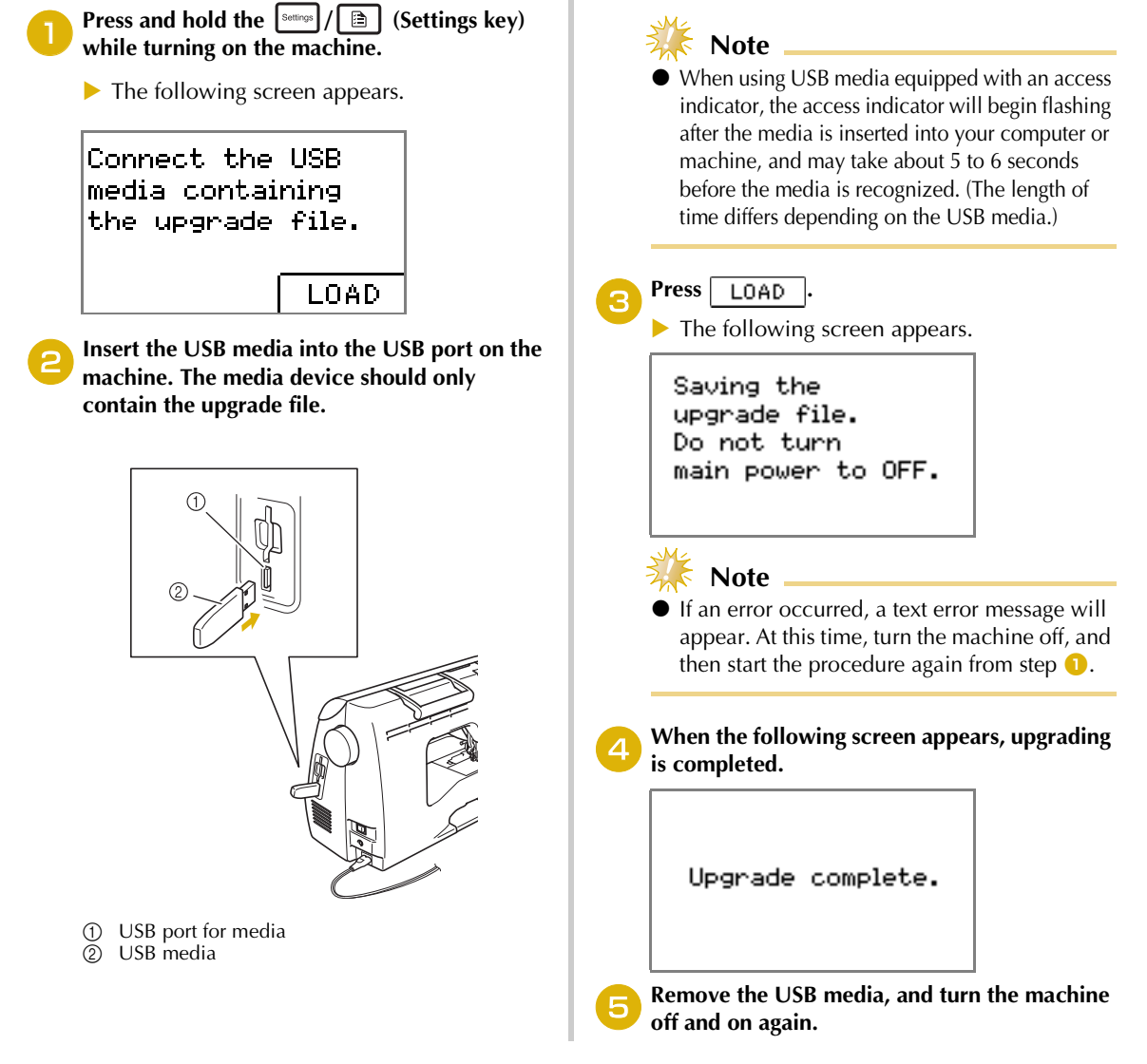